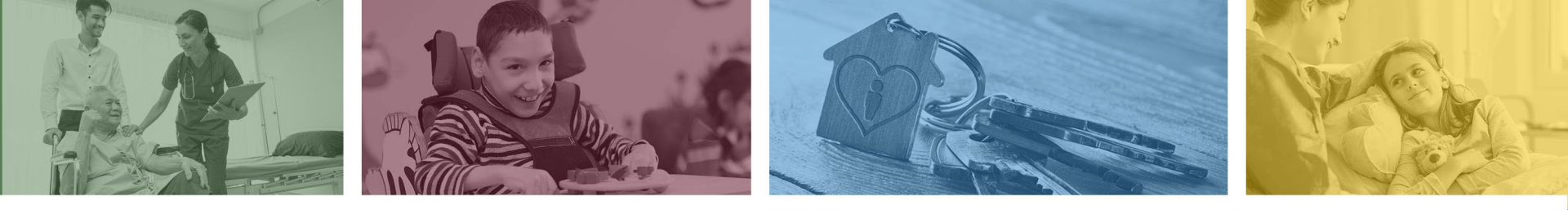

# Behavioral Health Residential Facility (BHRF) How to Submit a Continued Stay Request

- DFSM Provider Training
- January 2023

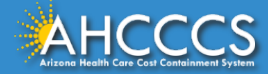

#### **BHRF Criteria for a Continued Stay Request**

Continued stay shall be assessed by the BHRF staff and as applicable by the Child and Family Team (CFT), Adult Recovery Team (ART), and Tribal Regional Behavioral Health Authority (TRBHA) during the Treatment Plan review and update.

Progress towards the treatment goals and continued display of risk and functional impairment shall also be assessed.

Treatment interventions, frequency, crisis/safety planning, and targeted discharge shall be adjusted accordingly to support the need for continued stay.

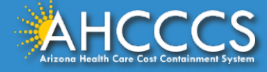

## **BHRF Criteria for Continued Stay**

The following criteria shall be considered when determining continued stay:

- The member continues to demonstrate significant risk of harm and/or functional impairment resulting from a behavioral health condition.
- Providers and supports are not available to meet current behavioral and physical health needs at a *less restrictive lower level of care*.
- BHRF request for a Continued Stay should be submitted to the prior authorization team *at least two weeks prior to the last approved prior authorized date of the BHRF stay.*

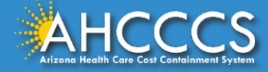

#### How to Submit a Continued Stay Request

The AHCCCS Prior Authorization portal does not allow changes to a prior authorization if the status has been updated from a **"Pend" to an "Approved"** status by the prior authorization team.

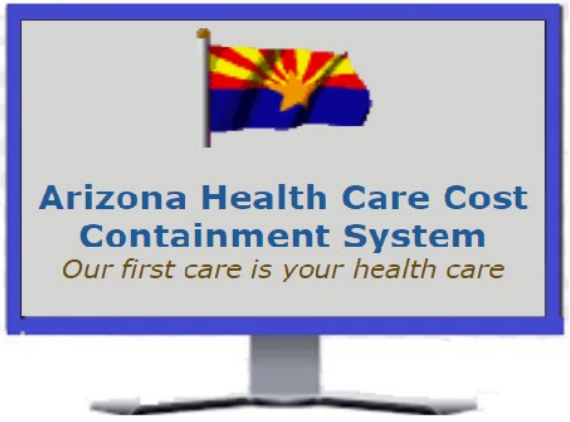

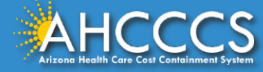

#### **Documents Needed for a Continued Stay Request**

The latest BHRF Assessment, including the '72 hours from admission' assessment done by the Behavioral Health Professional or cosigned by the BHP.

> The latest Treatment Plan, not older than 30 days from the submission date. The treatment plan must be signed by *both* the BHP *and* the member.

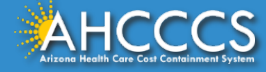

## Submitting the BHRF Continued Stay Request

- Upload all documents that support the continued stay request
- ✓ Include the dates of services and make sure all documents are signed and dated by the appropriate health care professional.
- ✓ Scan all documents into your electronic device or computer to upload to the PA/Case number for review.

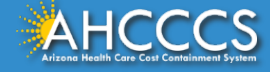

#### Submitting the BHRF Continued Stay Request

1. Select the appropriate Case/PA number.

2. On the "Event" tab, select the "Attachments" tab.

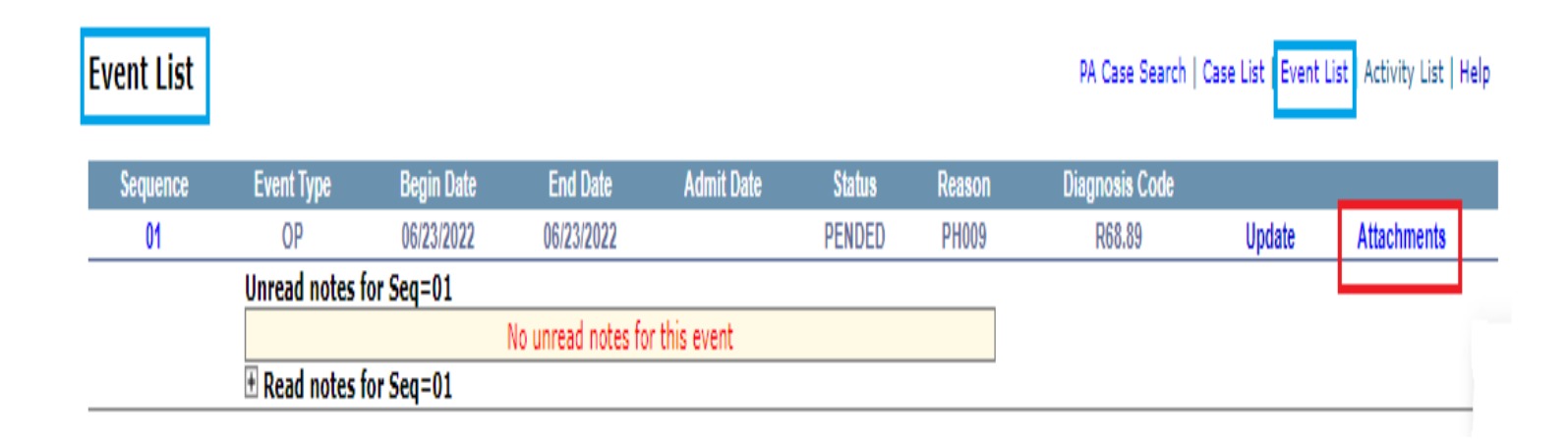

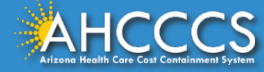

| Select file to upload: Choose File No file chosen   Upload Attachment Upload Attachment                    |
|----------------------------------------------------------------------------------------------------|
| <b>File successfully uploaded.</b><br>Max File Size:<br>Accepted File Types: pdf, doc, docx, gif, jpg, bmj |
|                                                                                                    |

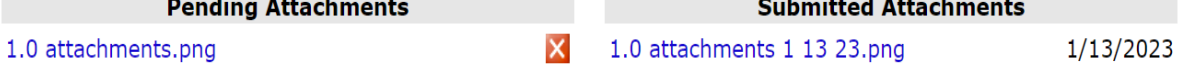

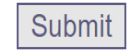

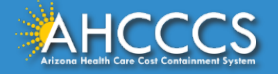

# Congratulations, you have successfully uploaded your attachments.

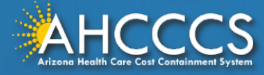